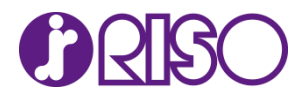

## macOS Big Sur (バージョン11) 対応ドライバーのインストールについて

掲載日:2021年 4月28日

当社プリンタードライバーを macOS Big Sur (バージョン 11) にインストールする際に、Rosetta のインストール確認画面が表示されることがあります。

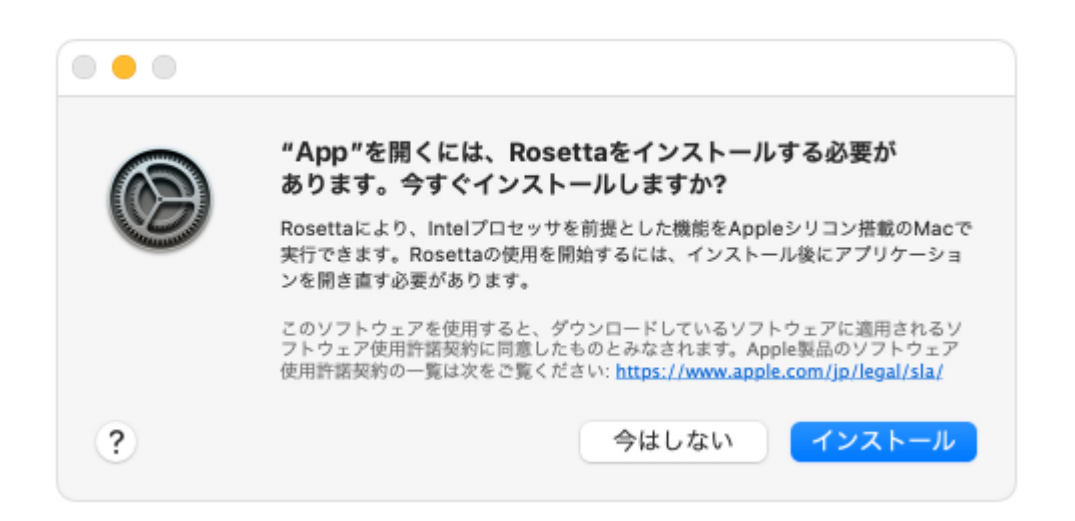

上記画面が表示されました場合は「インストール」をクリックし、ユーザー名とパスワードを入力して Rosetta のインストールを続けてください。

Rosetta のインストール後、改めてプリンタードライバーのインストールをお願いいたします。

以上